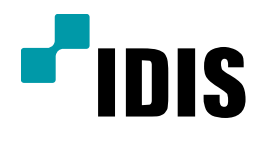

## SERVER PC 레이아웃 설정방법

**Easy Manual** 

IWS1000 IR-100 IR-300

작성일: 2018년 5월 17일

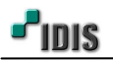

1. 목적

본 문서는 SERVER PC 제품의 레이아웃 설정방법에 대해 안내합니다.

## 2. 레이아웃 설정방법

## -. "레이아웃"이란? 특정 분할 화면에 원하는 카메라를 배치하여 만든 화면 구성을 말합니다.

1) 실시간 감시화면에서 좌측 상담의 시스템 - INEX 설정 - 장치 항목으로 이동하여 레이아웃 추가를 합니다

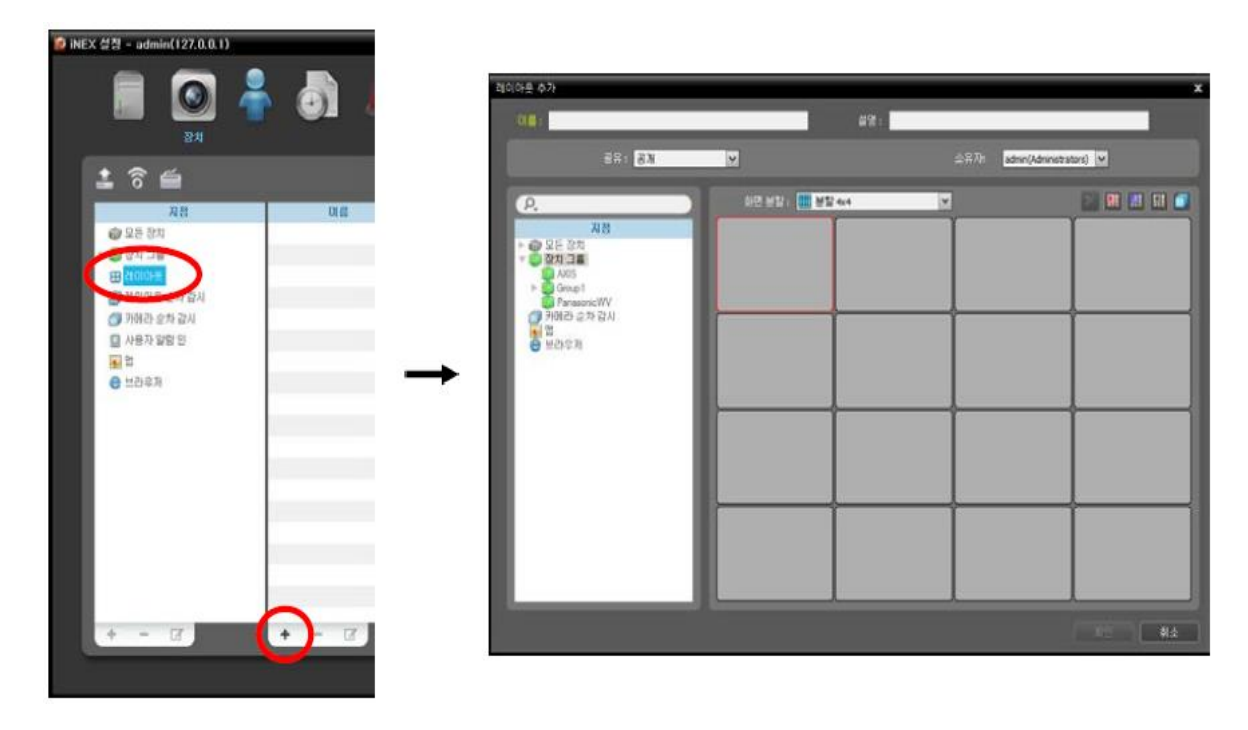

2) 추가 할 레이아웃의 이름과 설명 표기 후 원하는 화면 분할을 선택 등록된 장치를 분할화면에 드래그 합니다.

| 🧐 iNEX 콜라이어   | 트 루컬 호스트 [admin] - 강사 1 |                                                         |                              | _ = × |
|---------------|-------------------------|---------------------------------------------------------|------------------------------|-------|
| 시스템(S 🧟 iNE   |                         |                                                         |                              | _ 🗆 X |
| 지점            | 레이아은 초가                 |                                                         |                              | ×     |
| 2             |                         |                                                         |                              |       |
| ~ 🗇 모:        | 이름: PTZ 카메라             | 설명: 1분할화면                                               |                              |       |
| > ===         | 공유: 공개                  |                                                         | 소유자: admin(Administrators) 🗸 |       |
| ▼ 💭 장;<br>▶ 🕋 |                         |                                                         |                              |       |
| == 레이         | P.                      | 화면 분할 : 🔄 분할 1x1 🗸 🗸                                    |                              |       |
| <b>ा</b> स    | 지점                      | CS_DEMO-MNC427S - 그 = = ***<br>CS_DEMO-MNC427S - 분활 2x2 |                              |       |
| 에 카니<br>      | ▶ ₩ 모든 장시<br>▼ 🍈 장치 그룹  | 분활 3x3                                                  |                              |       |
| 📠 нс          | CS_DEMO-MNC427SR        | 분할 2x1<br>분할 3x1                                        |                              |       |
| 은 브;          | 이 카이라 수천 가시             | ### 분활 4x4                                              |                              |       |
|               | E 브라우저                  | 분할 5x5<br>분학 6x6                                        |                              |       |
|               |                         | 49 분할 7x7                                               |                              |       |
|               |                         | 64 분할 8x8                                               |                              |       |
|               |                         | 분할 1+7                                                  |                              |       |
|               |                         | 분할 1+9                                                  |                              |       |
|               |                         | 문을 1+11                                                 |                              |       |
|               |                         |                                                         |                              |       |
|               |                         |                                                         |                              |       |
|               |                         |                                                         |                              |       |
|               |                         |                                                         |                              |       |
|               |                         |                                                         |                              |       |
| 라이브 및         |                         |                                                         | <u>چَا</u>                   | *     |
| 카메라           |                         |                                                         |                              |       |
|               |                         |                                                         |                              |       |
|               |                         |                                                         |                              |       |

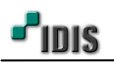

3) 감시1 화면에서 좌측에 등록된 레이아웃(PTZ카메라)을 감시1 탭에 드래그 & 드랍 합니다.

| 📄 iNEX 클라이언트 로컬 호스트 [admin] - 감시 1 🛛 📃 🗖 🗙 |                              |  |  |  |  |
|--------------------------------------------|------------------------------|--|--|--|--|
| 시스템(S) 보기(V) 재상                            | (P) 정보(A)                    |  |  |  |  |
| 지점                                         | 감사1 x 감사 2 재생1 DVR 검색1 백업검색1 |  |  |  |  |
| P.                                         | 1                            |  |  |  |  |
| ▼ 💖 모든 장치                                  |                              |  |  |  |  |
| El CS_DEMO-MNC427SR                        |                              |  |  |  |  |
| * 🖏 영지 그룹<br>▶ 🗊 Group1                    |                              |  |  |  |  |
|                                            |                              |  |  |  |  |
| III PTZ 카메라                                | # 972 21024                  |  |  |  |  |
| ·····································      |                              |  |  |  |  |
| 👧 맵                                        |                              |  |  |  |  |
| A 비가 2                                     |                              |  |  |  |  |
| 0                                          |                              |  |  |  |  |
|                                            |                              |  |  |  |  |
|                                            |                              |  |  |  |  |
|                                            |                              |  |  |  |  |
|                                            |                              |  |  |  |  |
|                                            |                              |  |  |  |  |
|                                            |                              |  |  |  |  |
|                                            |                              |  |  |  |  |
|                                            |                              |  |  |  |  |
| 이벤트 💙                                      |                              |  |  |  |  |
|                                            |                              |  |  |  |  |
| 라이브 팝업 🔹                                   |                              |  |  |  |  |
|                                            |                              |  |  |  |  |
|                                            |                              |  |  |  |  |

[참고사항] 설정한 레이아웃을 드래그 & 드랍 시 기존(4\*4) 분할 화면에 관계없이 자동 변경됩니다. 4) 감시1 화면에서 설정된 레이아웃(특정 분할 화면)으로 표기되는지 확인합니다.

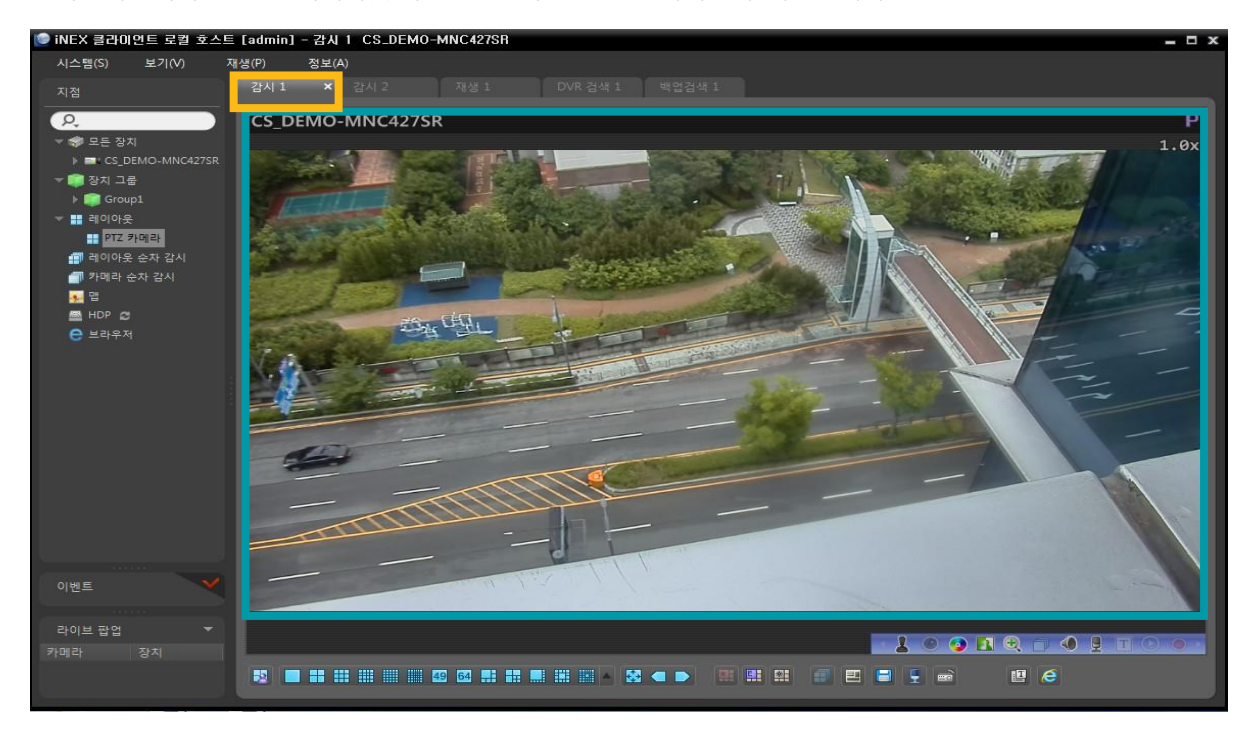